## メールアドレス設定手順書 ~Windows Live メール 2011, 2012 共通~

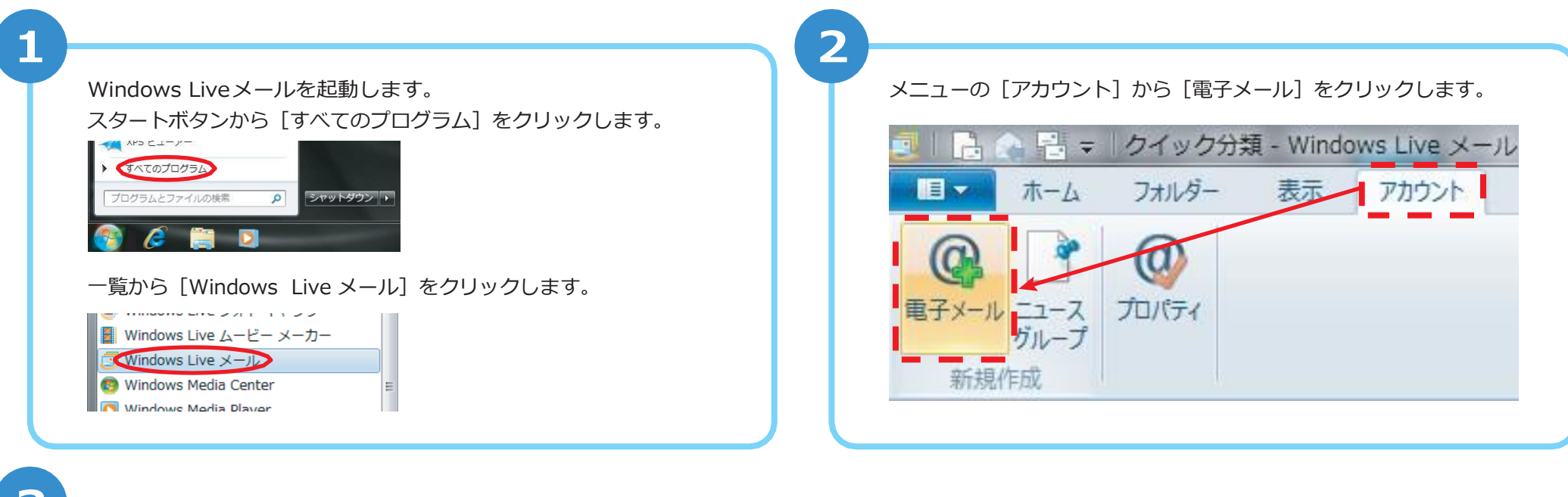

3

以下を入力し、画面右下の [次へ] をクリックします。

| 電子メールアドレス         | <b>お客様のメールアドレスを入力します</b><br>(例:●●●@asint.jp 又は ▲▲▲@nava21.ne.jp など)                                      | 自分の電子メール アカウントを追加する<br>Windows Live ID をお持ちの場合はここでサインインしてください。<br>Windows Live にサインイン                                   |
|-------------------|----------------------------------------------------------------------------------------------------|----------------------------------------------------------------------------------------------------|
| パスワード             | メールのパスワード(POP パスワード)を入力します<br>「PC 端末設定表」をお持ちの方は同用紙に記載の「パスワード」になります<br>、わからなくなってしまった場合は、メール設定ページより再設定できます | <ul> <li>電子メールアドレス:</li> <li>×△■@asint.jp</li> <li>新レくメールアトレスを作成するクロはこちち</li> <li>パスワード:</li> <li>などが利用可能です。</li> </ul> |
| パスワードを保存する<br>表示名 | <b>チェックを入れます</b><br>名前を入力します<br>※ここで入力した名前は、メールを送信した際に送信者名として相手に表示さ                                      | <ul> <li>【スワードを保存する(B)</li> <li>表示名:<br/>テスト</li> <li>デスト</li> <li>ご 断動でサーバー設定を構成する(<u>C</u>)</li> </ul>                |
| チェック項目            | <sup>れよ 9</sup><br>「手動でサーバー設定を構成する」のチェックを入れます                                                            |                                                                                                    |
|                   |                                                                                                    | キャンセル 次へ                                                                                                    |

🗇 Windows Live メール

X

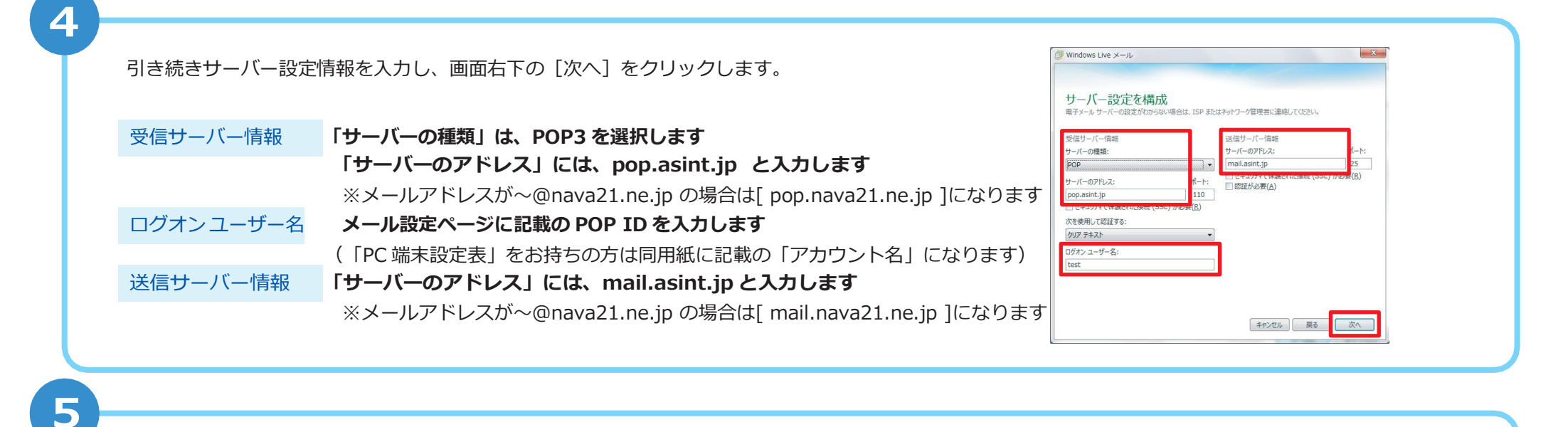

「電子メールアカウントが追加されました」と表示されますので、画面右下の「完了」をクリックします。

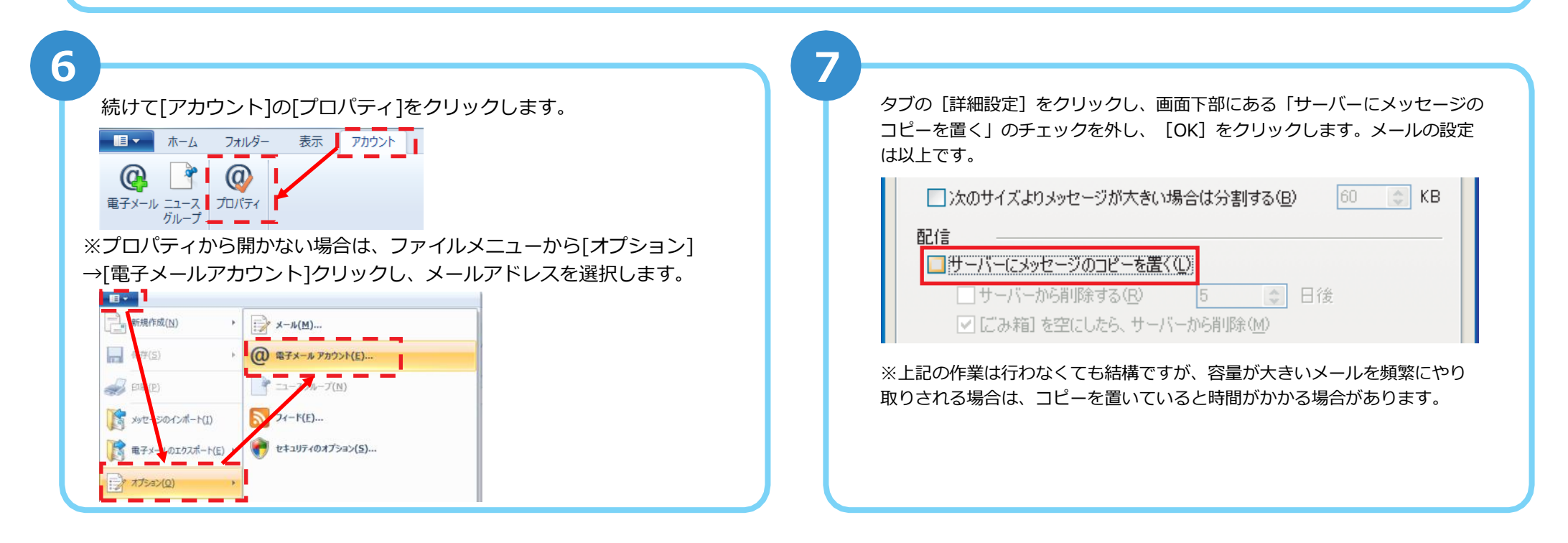